## MOIS DE PARCHEOLOGIE 1° > 31 AOÛT 202

## Trouver le nombre d'inscrits à une activité sur Zoom

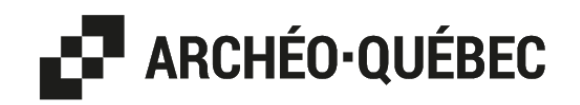

Il est très simple de trouver le nombre d'inscrits à vos activités sur Zoom.

1. Connectez-vous sur le site web de Zoom «https://zoom.us/» en cliquant sur l'onglet « Mon compte ».

2. Sélectionnez le bouton « Réunions » à gauche de l'écran.

**3.** Sur la page « Réunions », cliquez sur l'onglet « Précédent ».

4. Dans l'onglet « Précédent », cliquez sur le nom de votre activité inscrite au Mois de l'archéologie. 5. Défilez tout en-bas de la page de votre activité, vous y trouverez le nombre d'inscrits à votre activité Zoom.

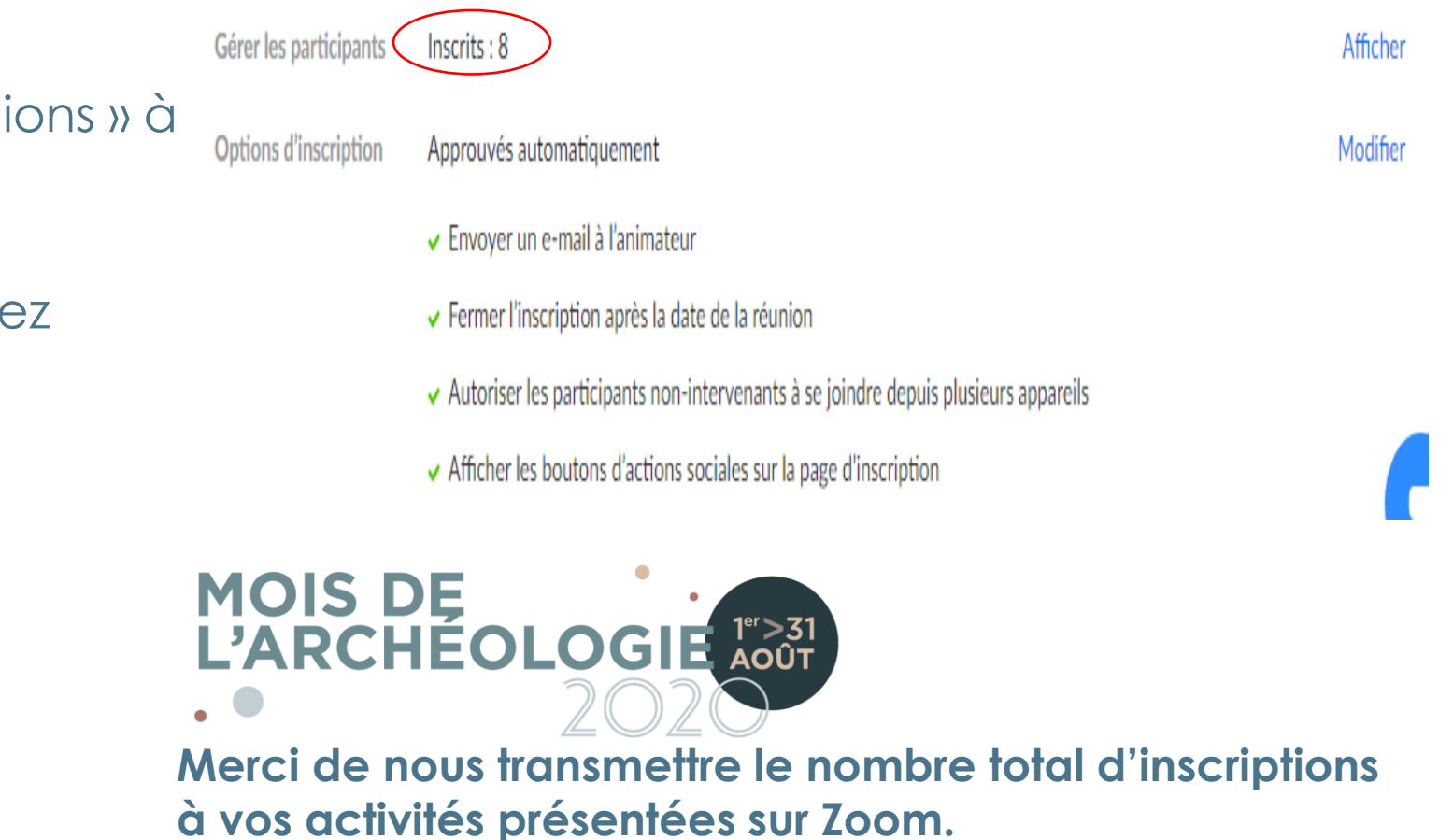